### COMPUTER HELP

#### How to Log into OneDrive Using a Mac

PURPOSE: How to log in and setup OneDrive on a Mac

List of items they will learn:

- How to find OneDrive on a Mac
- How to sign into OneDrive

#### HOW TO LOG INTO ONEDRIVE ON A MAC:

| < >                                    |                                                                                         |                                                                                                    | Applications                                                                                                    | 👽 🗸 Q, Searc                                                                                                    | h                                                              |                                                                |
|----------------------------------------|-----------------------------------------------------------------------------------------|----------------------------------------------------------------------------------------------------|----------------------------------------------------------------------------------------------------|----------------------------------------------------------------------------------------------------|----------------------------------------------------------------|----------------------------------------------------------------|
| Favorites<br>(1) AirDrop<br>(2) Tanous | P                                                                                       | 5                                                                                                    | w                                                                                                    | <b>=</b> =                                                                                                    | 2                                                              | 0                                                              |
| Applications     Desktop     Documents | Microsoft<br>PowerPoint.app                                                             | Microsoft Remote<br>Desktop.app                                                                                                    | Microsoft<br>Word.app                                                                                                    | Mission<br>Control and                                                                                                    | Motion.app                                                     | News.app                                                       |
| Movies<br>Unopbox                      |                                                                                         |                                                                                                    | Δ.                                                                                                    |                                                                                                    | $(\mathbf{X})$                                                 |                                                                |
| iCloud                                 | Notes.app                                                                               | Numbers.app                                                                                                    | OmniDiskSweeper<br>.app                                                                                                    | OneDrive app                                                                                                    | OnyX.app                                                       | OpenEmu.app                                                    |
| Locations                              | -/                                                                                      | F                                                                                                    | *                                                                                                    | -                                                                                                    |                                                                |                                                                |
|                                        | Pages.app                                                                               | Photo Booth.app                                                                                                    | Photos.app                                                                                                    | Pixeimator.app                                                                                                    | Plex Media<br>Player.app                                       | Preview.app                                                    |
|                                        | Macintosh HD 1                                                                          | 1 of 73 sele                                                                                                    | CheDrive.app<br>icted, 381.32 GB avai                                                                                                    | lable                                                                                                    |                                                                |                                                                |
|                                        |                                                                                         |                                                                                                    |                                                                                                    |                                                                                                    |                                                                |                                                                |
| Set up O<br>Put your files in C        | Micr<br>neDrive<br>OneDrive to get them fr                                              | osoft OneDrive                                                                                                    |                                                                                                    |                                                                                                    |                                                                |                                                                |
|                                        |                                                                                         |                                                                                                    | `.                                                                                                    |                                                                                                    |                                                                |                                                                |
|                                        |                                                                                         |                                                                                                    |                                                                                                    |                                                                                                    |                                                                |                                                                |
|                                        |                                                                                         |                                                                                                    |                                                                                                    |                                                                                                    |                                                                |                                                                |
| Enter                                  | r your email address                                                                    |                                                                                                    | Sign in                                                                                                    |                                                                                                    |                                                                |                                                                |
|                                        | Fourities<br>Applications<br>Desktop<br>Downloads<br>Minvies<br>Cond Drive<br>Locations | Foresties       Image: Construction         Applications       Image: Construction         Image: Construction       Image: Construction         Image: Construction       Image: Construction | Forestes       Applications         Applications       Description         Docentionads       Description         Docentionads | Functions   Applications   Destrop   Destrop | <complex-block><complex-block></complex-block></complex-block> | <complex-block><complex-block></complex-block></complex-block> |

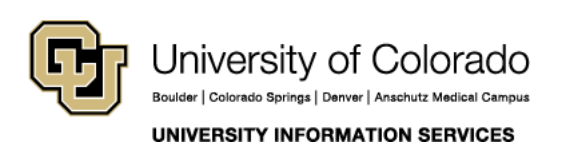

Contact UIS Call: 303-860-HELP (4357) Email: <u>mailto:help@cu.edu</u>

### COMPUTER HELP

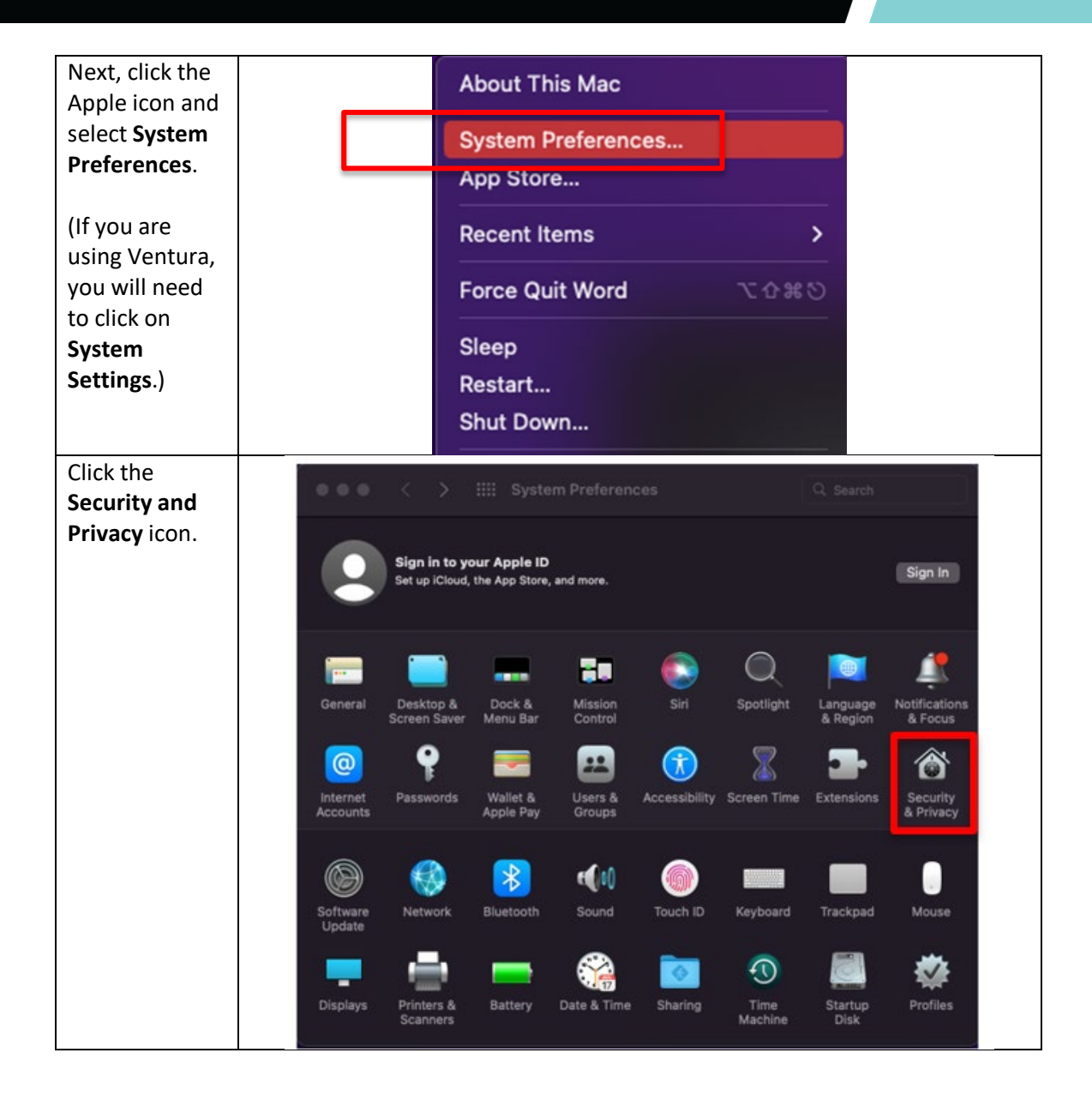

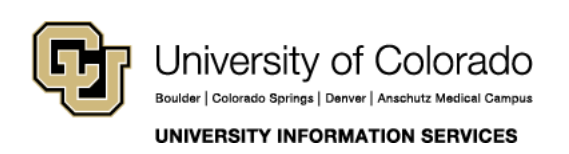

Contact UIS Call: 303-860-HELP (4357) Email: mailto:help@cu.edu

### COMPUTER HELP

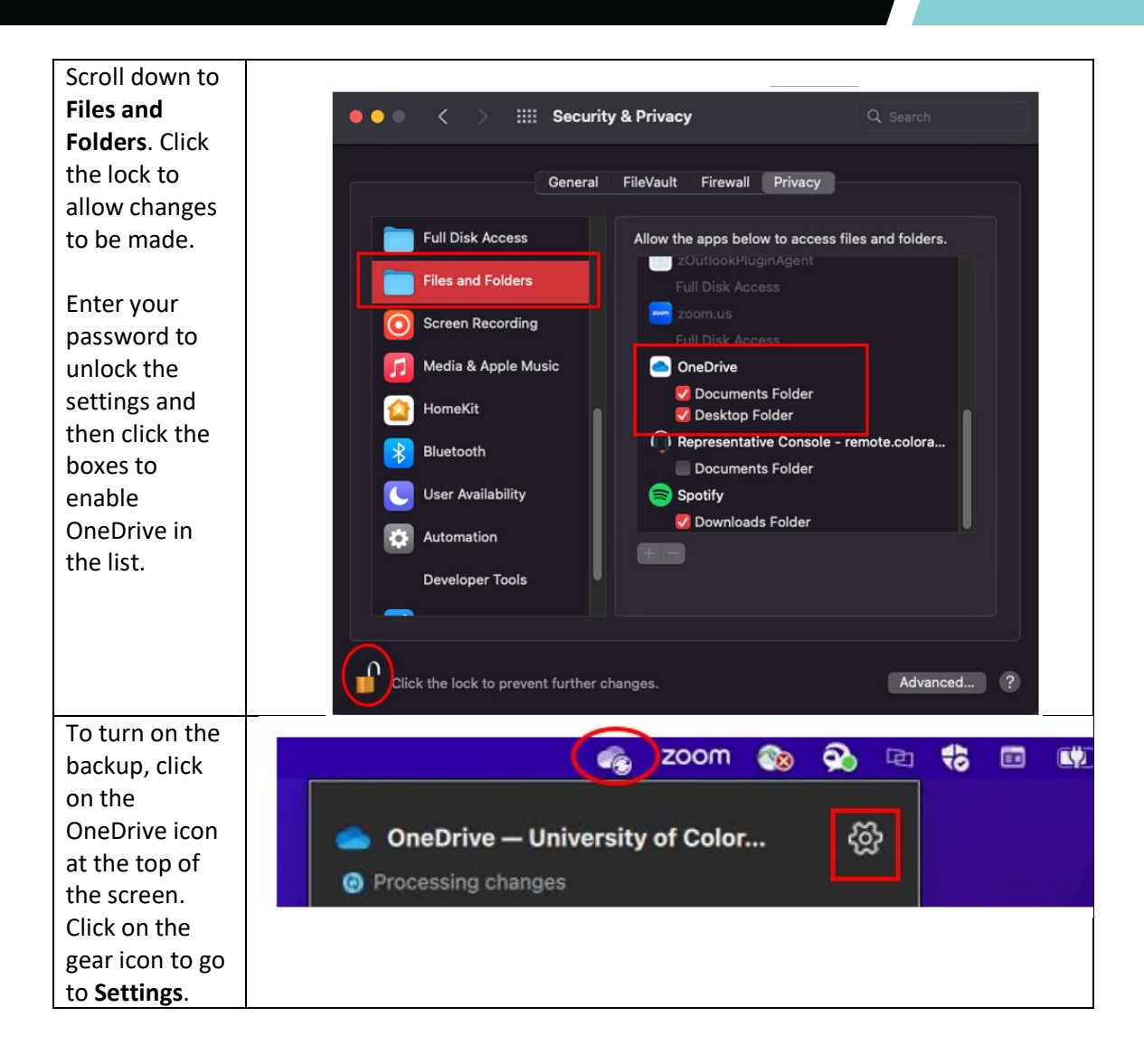

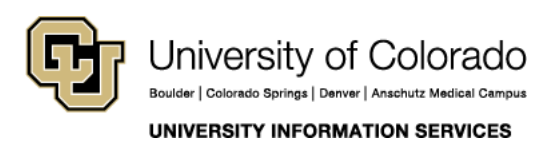

Contact UIS Call: 303-860-HELP (4357) Email: <u>mailto:help@cu.edu</u>

### COMPUTER HELP

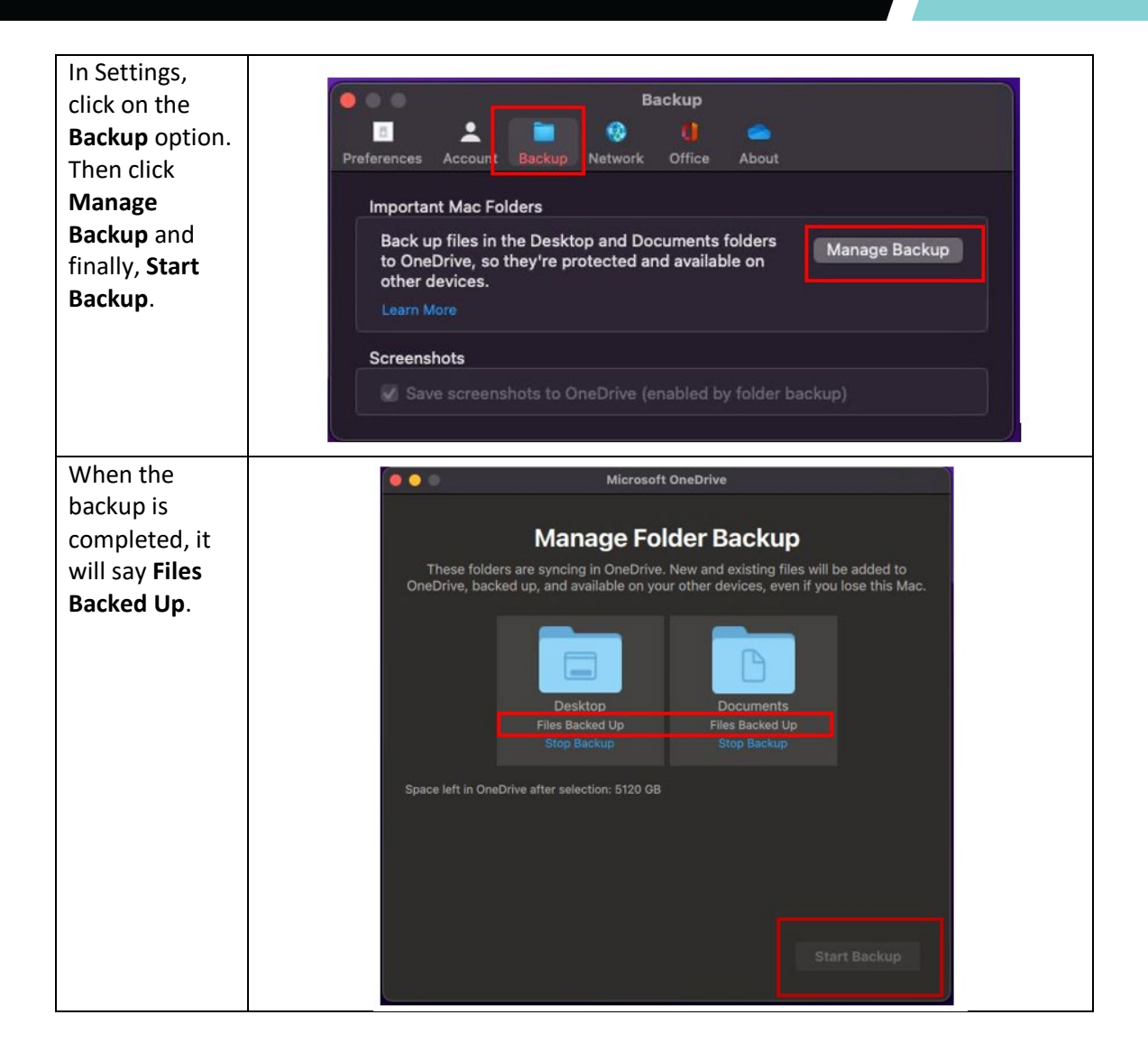

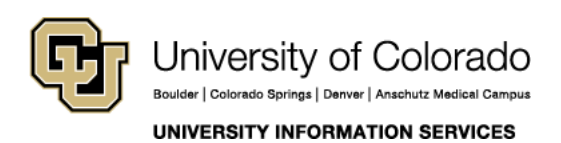

Contact UIS Call: 303-860-HELP (4357) Email: <u>mailto:help@cu.edu</u>